### MANU001169 I'O DATA ド 続 ガイ 接 2ドライブ搭載 外付ハードディスク HDW-UTCシリーズ

# ┃テレビにつなぎ録画利用する場合

接続する前にストライピングモード [RAID 0] に設定を変更してください。 録画用途の場合、出荷時設定のミラーリングモード [RAID 1]、マルチディスクモードは非対応です。 モードの変更方法は、本紙裏面の【本製品のモードを変更する場合】をご覧ください。

# 【パソコンや対応LAN DISKで利用する場合

本製品は、2台の HDD を搭載しており、次の3種類のモードで使用することができます。 ストライピングモード [RAID 0]、マルチディスクモードで使う場合は、本紙裏面の【モードを変更する場合】 をご覧ください。

### ストライピングモード[RAID 0]

2台の HDD を1台として認識するため、大容量 HDD として使う場 合に最適です。また、2台の HDD に分散して書き込むためアクセ ス速度が向上します。

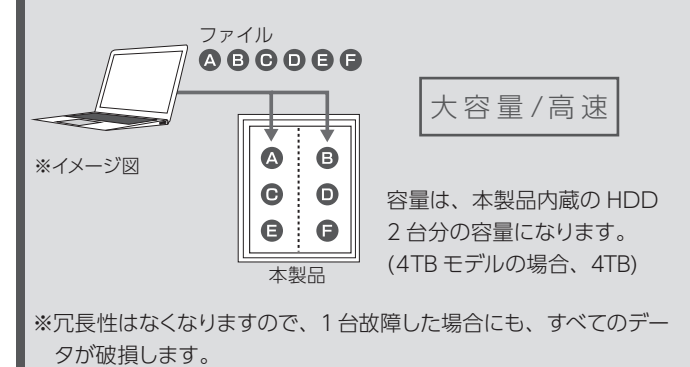

#### ミラーリングモード[RAID 1] (出荷時設定)

2 台の HDD に同じデータを同時に書き込むため、一方の HDD が故 障しても、データは安全に保護されます。

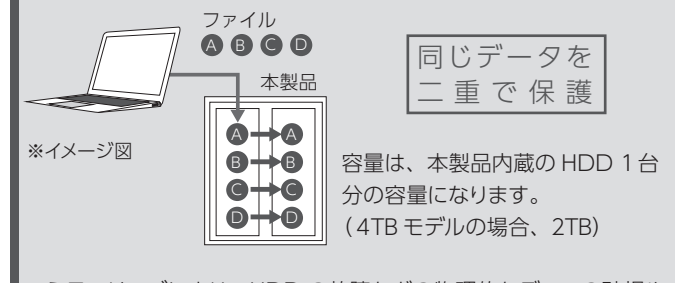

※ミラーリングにより、HDDの故障などの物理的なデータの破損や システムダウンを防ぐことはできますが、ウイルスの感染やユーザー の操作ミス、使用中の停電などのトラブルに起因するデータ損失を 防ぐことはできません。

#### マルチディスクモード

本製品の出荷時設定

・NTFS フォーマット

・ミラーリングモード [RAID 1]

2台の HDD を別個に認識させて使うことができます。

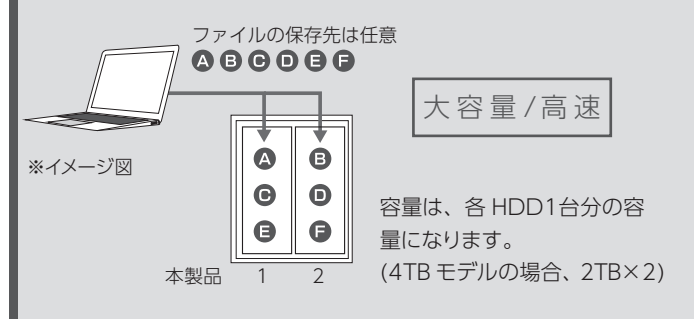

※冗長性はなくなりますが、1台故障した場合はその HDD にある データのみが破損します。

## 本製品をつなぐ

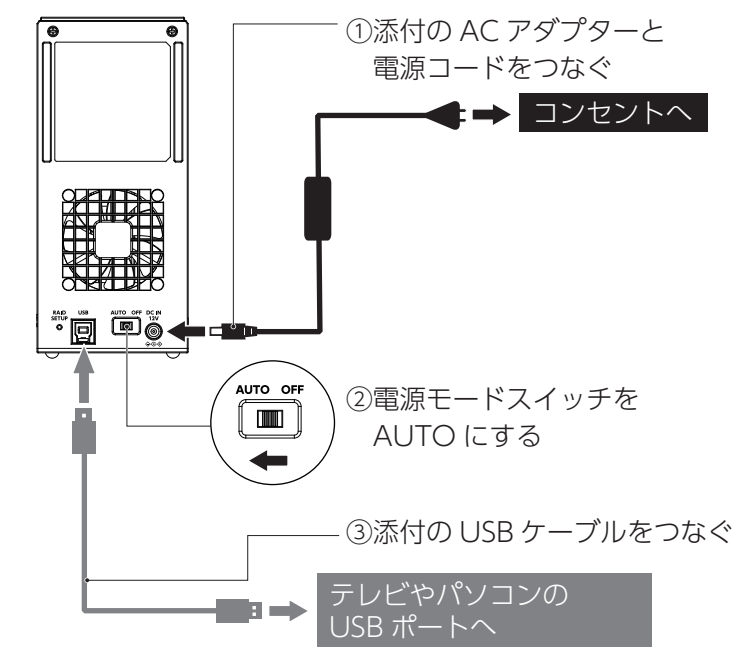

\*USB 3.2 Gen 1/USB 2.0 どちらでもつなぐことができます。

#### ご注意

コネクターの向きにご注意ください。接続できる向きが決まっていま す。接続しにくいときは、コネクターの向きをご確認ください。誤った 向きで無理に接続すると、ケーブルや端子が破損する恐れがあります。

### ●パソコンでの使い方

本製品のフォーマット、取り外し方法などに ついては、下記 Web ガイドをご覧ください。

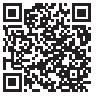

#### https://www.iodata.jp/lib/manual/mastering\_manual/

アプリのご案内

以下の Web ページから必要なアプリをダウンロードしてください。 https://www.iodata.jp/ssp/soft/

## ●対応 LAN DISK での使い方

対応 LAN DISK の取扱説明書をご覧ください。

## ●テレビでの使い方

| 【重要】テレビで使う場合                         |  |  |
|--------------------------------------|--|--|
| ●録画用途の場合、出荷時設定のミラーリングモード [RAID 1]    |  |  |
| は非対応です。                              |  |  |
| 事前にストライピングモード [RAID 0] に設定してご利用ください。 |  |  |
| (本紙裏面の【本製品のモードを変更する】参照)              |  |  |
| ●登録について                              |  |  |
| ・本製品をテレビに登録すると、本製品内のデータはすべて消去さ       |  |  |
| れます。すでに保存したデータがある場合は、事前に他のメディ        |  |  |
| ア(HDD や DVD など)にバックアップしてください。        |  |  |
| ・パソコンとテレビで本製品を併用することはできません。          |  |  |
| (登録すると、そのテレビ専用のフォーマットになります)          |  |  |
| ●録画した番組について                          |  |  |
| ・録画した番組が保存されている本製品を他の機器につないでも、       |  |  |
| 番組の再生はできません。他の機器に登録すると、すでに保存         |  |  |
| されている番組データはすべて消去されます。                |  |  |
| ・故障などの理由でテレビや本製品を交換した場合は、交換前に        |  |  |
| 録画した番組を視聴することはできません。                 |  |  |
| ●使用について                              |  |  |
| ・テレビを視聴していなくても、番組表の更新でテレビの電源がオ       |  |  |
| ンになることがあります。この場合、本製品の電源もオンになり        |  |  |
| ます。                                  |  |  |
| ・本製品を取り外す場合は、テレビの取り外し手順にしたがってく       |  |  |
| ださい。録画中などに誤って本製品の取り外し、電源をオフにす        |  |  |
| ると、データの破損、本製品の故障の原因となりますのでご注         |  |  |
| 意ください。                               |  |  |
| ●テレビの操作については、各メーカーにお問い合わせください。(弊     |  |  |
| 社ではサポートをおこなっておりません。)                 |  |  |
|                                      |  |  |

はじめてつなぐ際は、テレビ に表示される画面に従って本 製品を登録する必要がありま す。(登録の操作は次回から は不要です)

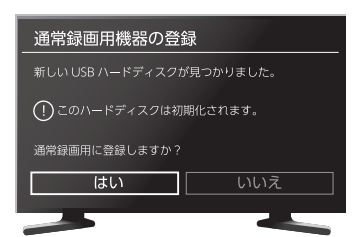

テレビ接続ガイド 登録の操作例をいくつか Web ガイドで案内しています。 https://www.iodata.jp/lib/manual/tvcnnct/ ※この Web ガイドの内容はあくまで操作例です。

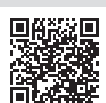

登録方法や使い方はテレビの取扱説明書をご覧ください。

# インストールする

本製品のモニタリングアプリ「DRIVE MONITOR」の インストール方法を説明しています。

\*\*DRIVE MONITOR は、Windows パソコン、Windows サーバー、 LAN DISK Z シリーズのみ対応です。

#### DRIVE MONITORとは

ドライブ情報等のステータスが確認できるアプリです。 故障時には、ポップアップで通知します。指定したメールアドレスにメー ルを送信するように設定することができます。 ここではインストール方法を説明しています。使用方法については、 【DRIVE MONITOR 画面で見るマニュアル】をご覧ください。

1 インストーラーをダウンロードする

ダウンロード方法

①弊社サポートライブラリで本製品の型番(箱や本製品に記載) で検索する

https://www.iodata.jp/lib/

②[ソフトウェアダウンロード]のお使いの OS をクリック
 ③[ダウンロード]をクリック

2 ダウンロードしたファイル内の [Setup.exe] を実行する ※[ユーザーアカウント制御」が表示された場合は、[はい]をクリッ

クします。

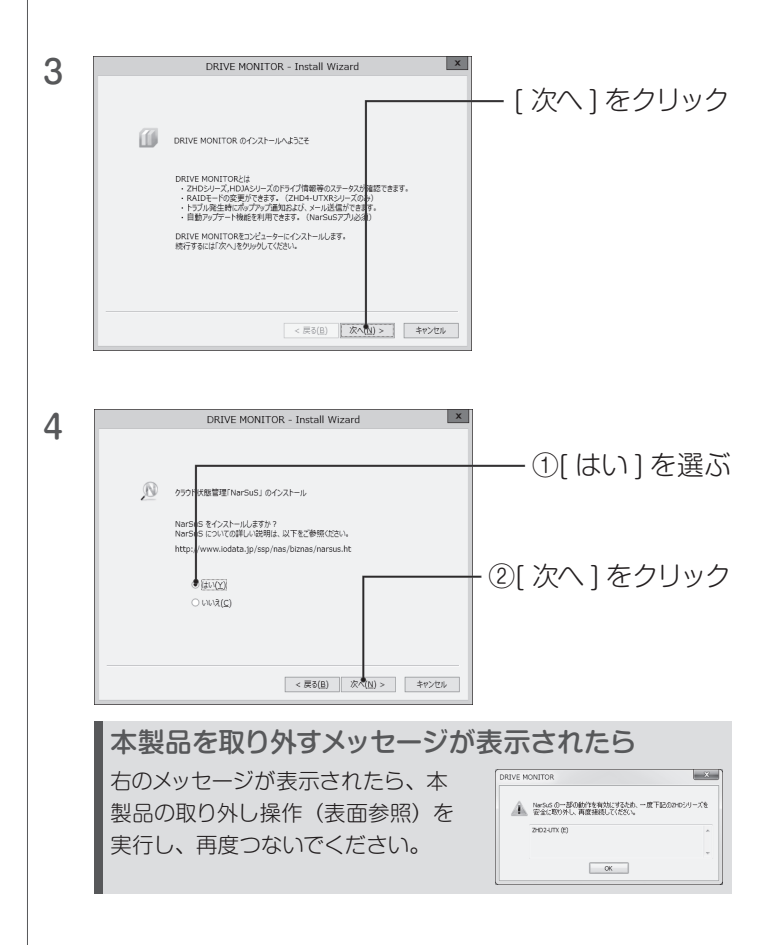

5 [完了]をクリック ※再起動を促すメッセージが表示されたら、再起動してください。

#### モードを変更する場合のご注意

- ●モードを変更するとデータは消去されます。本製品に必要なデータ がある場合は、先に別の HDD などにデータをバックアップしてく ださい。
- ●使用するモードに設定したら、必ずフォーマットしてください。 別のモードで使用していた本製品を、モード切り替え後、フォーマッ トせずにそのまま使用すると、故障の原因になります。
- 1 本製品を取り外す操作をおこなう

接続されているコード類もすべて取り外します。

- ●Windows で使用している場合、取り外し操作をおこなってください。
- ※必ずパソコンの電源を切る前におこなってください。●LAN DISK で使用している場合、LAN DISK の取扱説明
- ●LAN DISK C使用している場合、LAN DISK の取扱調明 書をご確認の上、取り外してください。

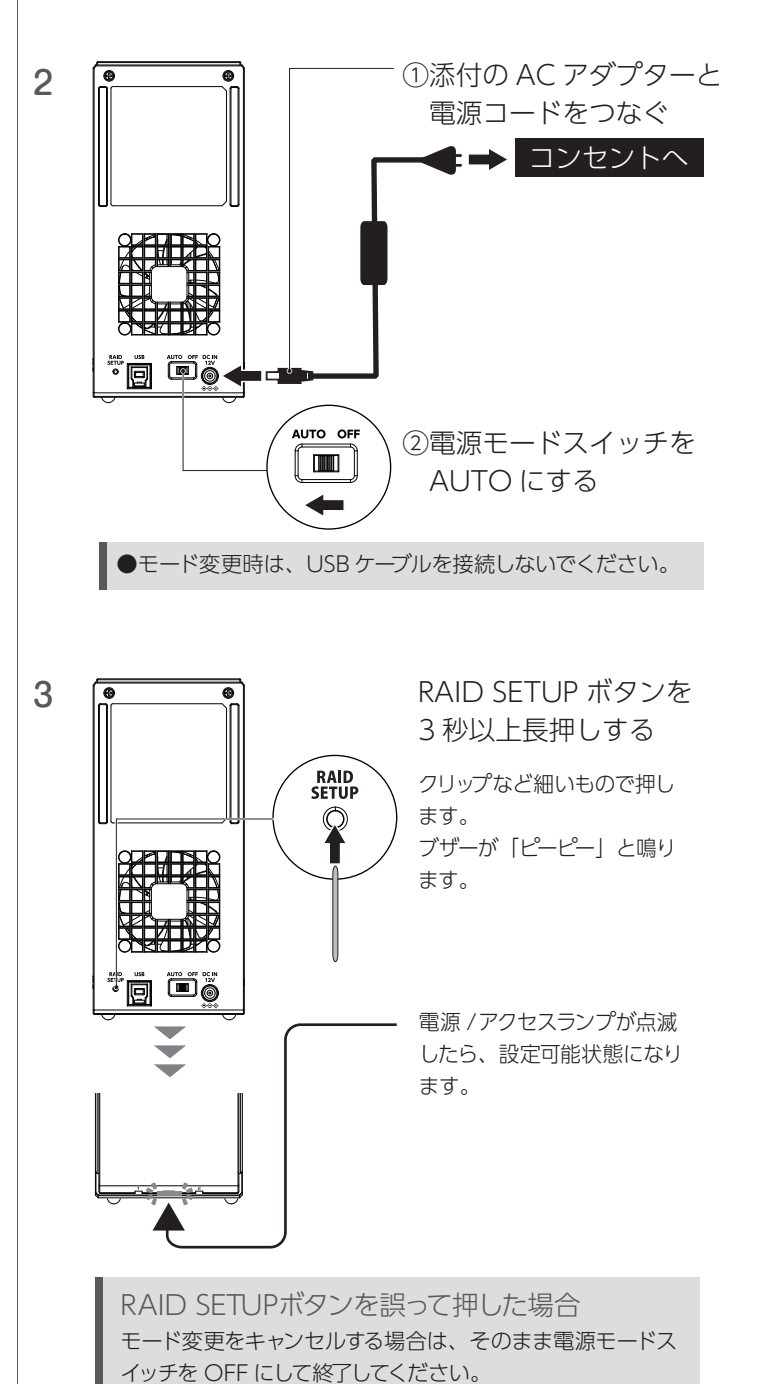

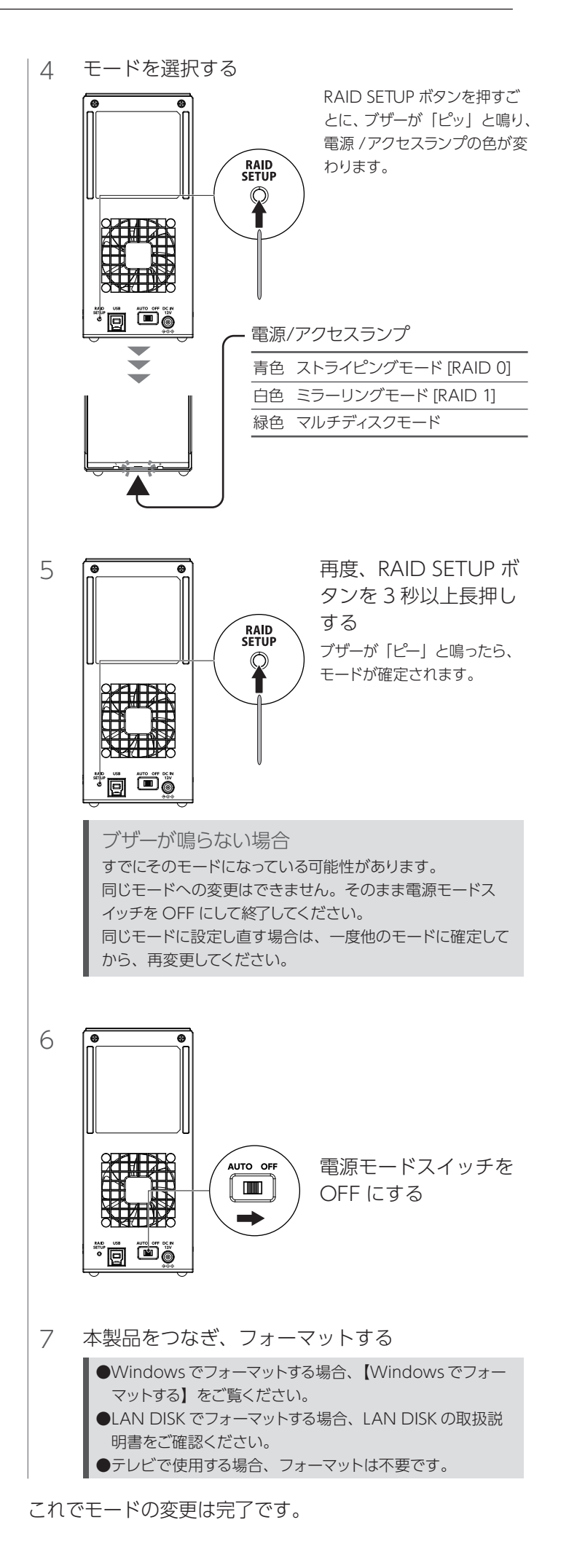

## Windowsでフォーマットする

WIndows で本製品をフォーマットする場合は、「I-O DATA ハードディ スクフォーマッタ」を使用します。

| 1 | I-O DATA ハードディスクフォー                                                                                                    | -マッタを起動する                                           |
|---|----------------------------------------------------------------------------------------------------|-----------------------------------------------------|
|   | I-O DATAハードディスクフォーマック<br>①以下のサポートライブラリにアクセスす<br>https://www.iodata.jp/r/2107<br>②お使いの OS のアイコンをクリックした<br>③ダウンロードしたファイルをダブルクリ                                                                                                    | タのインストール方法<br>する<br>ダウンロードする<br>リックしインストールする        |
| 2 | ハードディスクフォーマック  ・  ・  ・  ・  ・  ・  ・  ・  ・  ・  ・  ・  ・  ・  ・  ・  ・  ・  ・  ・  ・  ・  ・  ・  ・  ・  ・  ・  ・  ・  ・  ・  ・  ・  ・  ・  ・  ・  ・  ・  ・  ・  ・  ・  ・  ・  ・  ・  ・  ・  ・  ・  ・  ・  ・  ・  ・  ・  ・  ・   ・  ・  ・   ・  ・  ・  ・  ・  ・   ・  ・  ・   ・  ・   ・  ・   ・  ・   ・   ・  ・   ・   ・   ・   ・   ・   ・   ・   ・   ・   ・   ・   ・   ・   ・   ・   ・   ・   ・   ・   ・   ・   ・   ・   ・   ・   ・   ・   ・   ・   ・   ・   ・   ・   ・   ・   ・   ・   ・   ・   ・   ・   ・   ・   ・   ・   ・   ・   ・   ・   ・   ・   ・   ・   ・   ・   ・   ・   ・   ・   ・   ・   ・   ・   ・   ・   ・   ・   ・   ・   ・   ・   ・   ・   ・   ・   ・   ・   ・   ・   ・   ・   ・   ・   ・   ・   ・   ・   ・   ・   ・   ・   ・   ・   ・   ・   ・   ・   ・   ・   ・   ・   ・   ・   ・   ・   ・   ・   ・   ・   ・   ・   ・   ・   ・   ・   ・   ・   ・   ・   ・   ・   ・   ・   ・   ・   ・   ・   ・   ・   ・   ・   ・   ・   ・   ・   ・   ・   ・   ・   ・   ・   ・   ・   ・   ・   ・   ・   ・   ・   ・   ・   ・   ・   ・   ・   ・   ・   ・   ・   ・   ・   ・   ・   ・   ・   ・   ・   ・   ・   ・   ・   ・   ・   ・   ・   ・   ・   ・   ・   ・   ・   ・   ・   ・   ・   ・   ・  ・   ・   ・   ・   ・   ・   ・   ・   ・   ・   ・   ・   ・   ・   ・   ・   ・   ・   ・   ・   ・   ・   ・   ・   ・   ・   ・   ・   ・   ・   ・  ・ | - ①フォーマットする<br>HDD (本製品)<br>を選ぶ<br>- ②[次へ]を<br>クリック |
| 3 | ハーセゼンフガフォーマルト形式がか進行と      メ        フォーマット形式のたがり温祥見して(たさい、<br>フォーマット形式)      トロ DATA        プトランズ 201755 @ex547 @UDF(VDR)      パーディション形式<br>(小田田本)        のはらって パージ活動用にているフォーマット形式です。<br>から行うな思想が知ります。      (の日本)        マットボデン型 水水子 3000 (パロス)      (ローケ・シンコンス式です。<br>かさ行うな思想が知ります。        マットボデン型 水水子 3000 (パロス)      (ローケ・シンコンス式です。<br>かさ行うな思想が知ります。        マットボーマットボ 3000 (パロス)      (ローケ・シンコンス式です。<br>かさけうな思想が知ります。        マットボーマットボ 3000 (パロス)      (ローケ・シンコンス式です。<br>かさりまする)        マットボーマットボ 3000 (パロス)      (ローケ・シンコンス式です。<br>かさりまする)        マットボーマットボ 3000 (パロス)      (ローケ・シンコンス式です。<br>かさりまする)        マットボーマットボ 3000 (パロス)      (ローケ・シンコンス式です。<br>かさりまする)        マットボーマットボーマットボーマットボーマットボーマットボーマットボーマットボー                                                                                                    | - ①フォーマット<br>形式で [NTFS]<br>を選ぶ<br>- ②[次へ]を<br>クリック  |
| 4 | (確認)<br>選択した形式は以下で間違いないですか?<br>フォーマット形式:「」」パーティション形式:「」」<br>はい(Y)・ いいえ(N)                                                                                                    | - [はい]をクリック                                         |
| 5 |                                                                                                    | - ①内容をよく読み<br>選ぶ<br>- ②[次へ]を<br>クリック                |
| 6 | ハードディスクフォーマッタ(フォーマット)  ・  ・  ・  ・  ・  ・  ・  ・  ・  ・  ・  ・  ・  ・  ・  ・  ・  ・  ・  ・  ・  ・  ・  ・  ・  ・  ・  ・  ・  ・  ・  ・  ・  ・  ・  ・  ・  ・  ・  ・  ・  ・  ・  ・  ・  ・  ・  ・  ・  ・  ・  ・  ・  ・  ・  ・  ・  ・  ・  ・  ・  ・  ・  ・  ・  ・  ・  ・  ・  ・  ・  ・  ・  ・  ・  ・  ・  ・  ・  ・  ・  ・  ・  ・  ・  ・  ・  ・  ・  ・  ・  ・  ・  ・  ・  ・  ・  ・  ・  ・  ・   ・  ・   ・  ・   ・   ・   ・   ・   ・   ・   ・   ・   ・   ・   ・   ・   ・   ・   ・   ・   ・   ・   ・   ・   ・   ・   ・   ・   ・   ・   ・   ・   ・   ・   ・   ・   ・   ・   ・   ・   ・   ・   ・   ・   ・   ・   ・   ・   ・   ・   ・   ・   ・   ・   ・   ・   ・   ・   ・   ・   ・   ・   ・   ・   ・   ・   ・   ・   ・   ・   ・   ・   ・   ・   ・   ・   ・   ・   ・   ・   ・   ・   ・   ・   ・   ・   ・   ・   ・   ・   ・   ・   ・   ・   ・   ・   ・   ・   ・   ・   ・   ・   ・   ・   ・   ・   ・   ・   ・   ・   ・   ・   ・   ・   ・   ・   ・   ・   ・   ・   ・   ・   ・   ・   ・   ・   ・   ・  ・   ・   ・   ・  ・   ・   ・   ・   ・   ・  ・  ・  ・  ・  ・  ・  ・  ・  ・  ・  ・  ・  ・  ・  ・  ・  ・  ・  ・  ・  ・  ・  ・  ・  ・  ・  ・  ・  ・  ・  ・  ・  ・  ・  ・  ・  ・  ・   ・   ・   ・   ・   ・   ・    ・     ・                                                                                                    | - [実行]をクリック<br>フォーマットを開始し<br>ます。しばらくお待ち             |

7 [完了]をクリックし、いったん本製品を取り外す これでフォーマットは完了です。